# **Table of Contents**

| Darbo užmokesčių formulės                               |    |
|---------------------------------------------------------|----|
| 1. Pagrindinio darbo užmokesčio (MAIN) formulės kūrimas |    |
| 2. Avanso formulės kūrimas                              | 5  |
| 3. Atostogų formulės kūrimas                            | 5  |
| 4. Ligos formulės kūrimas                               | 6  |
| 5. Priedo formulės kūrimas                              |    |
| 6. Valandinio DU (HOUR) formulės kūrimas                | 8  |
| 6.1. Faktinis valandinis DU                             | 8  |
| 7. Pajamos natūra                                       | 10 |
| 7.1. Jeigu darbuotojas sumoka mokesčius                 | 10 |
| 7.2. Jeigu darbdavys sumoka mokesčius                   | 11 |
| 8. Antstolių formulės kūrimas                           | 12 |

# Darbo užmokesčių formulės

# 1. Pagrindinio darbo užmokesčio (MAIN) formulės kūrimas

Jei norite sukurti naują fiksuoto darbo užmokesčio skaičiavimo formulę eikite NUSTATYMAI → Personalo nustatymai → Darbo užmokesčio formulės ir spauskite F2-NAUJAS.

Pildoma informacija:

- Kodas formulės kodas, darbo užmokesčio formulės trumpinys (rašykite be lietuviškų raidžių ir be tarpų);
- Aprašymas darbo užmokesčio formulės pavadinimas;
- Debetas parinkite darbo užmokesčio formulės sąnaudų sąskaitą;
- Kreditas parinkite mokėtino darbo užmokesčio įsipareigojimų sąskaitą;
- Tipas diena arba mėnuo;
- Uždėkite varnelę Veikia vidutinį darbo užmokestį formulė darys įtaką vidurkių skaičiavimui;
- Klasė pasirinkite DU\_SALARY;
- **PD** pasirinkite **01\_PAGRINDINIS\_MAIN**.

| Uždaryti Naujas Kopijuoti Atnaujinti | Naikinti Išsaugoti                                   |                       |                  |
|--------------------------------------|------------------------------------------------------|-----------------------|------------------|
| Duomenys Pakeitimai Sąska            | litos                                                |                       |                  |
| Darbo užmokesčio formulė             |                                                      |                       |                  |
| Kodas MAIN                           | Aprašymas Pagrindinis darbo užmokestis / Main Salary | Pozicija darbuotojo k | ortelėje         |
| Debetas 61141                        | Kreditas 4461                                        | Iš                    | skaidyti 🔹       |
| Mokesčiai 0                          | Tipas mėnuo 🔻                                        |                       | Klasė DU_SALAR V |
| Atostogos Veikia vidutinį darbo u    | ižmokestį 🔲 išskaitymai 🗌 Without minimum 🔲 Zero net | Always Grafikas       | PD 01_PAGRIN V   |

Burbuliuke **MOKESČIŲ FORMULĖS** yra išvardintos visos mokesčių formulės ir prie jų yra trys pasirinkimai:

- Taip visada taikyti šį mokestį skaičiuojant išmokamą darbo užmokestį pagal aprašomą darbo užmokestčio formulę;
- **Yra** taikyti šį mokestį skaičiuojant išmokamą darbo užmokestį pagal aprašomą darbo užmokesčio formulę tik tada, kai mokestis pažymėtas darbuotojo kortelėje;
- **Ne** niekada netaikyti šio mokesčio skaičiuojant išmokamą darbo užmokesčio pagal aprašomą darbo užmokesčio formulę:

Šioje dalyje pasirenkate kokie mokesčiai bus taikomi šiai formulei:

| Uždaryti Naujas Kopijuo        | vti Atnaujinti Naikinti Išsaugoti                                                                  |           |
|--------------------------------|----------------------------------------------------------------------------------------------------|-----------|
| Duomenys     Pakeit            | itimai O Sąskaitos                                                                                 |           |
| Darbo užmokesčio formulė       |                                                                                                    |           |
| Kodas MAIN                     | Aprašymas Pagrindinis darbo užmokestis / Main Salary Pozicija darbuotojo kortelėje                 |           |
| Debetas 61141                  | Kreditas 4461 Išskaidyti                                                                           | •         |
| Mokesčiai 0                    | Tipas mėnuo 🔻 Klasė DU                                                                             | J_SALAR V |
| Atostogos Veikia               | a vidutinį darbo užmokestį 📄 išskaitymai 📄 Without minimum 📄 Zero net 📄 Always 📄 Grafikas 🛛 🛛 PD 🔯 | PAGRIN V  |
|                                |                                                                                                    |           |
| Paskutinį kartą išsaugojo:META | A 20.10.2019 12:58:40                                                                              |           |
| 🔿 Kiekis 🔿 Viso 💽              | Mokesčių formulės O Nedarbingumo tipai                                                             |           |
| Taip Yra Ne Mokestis           |                                                                                                    |           |
|                                | GPM, kur NPD nulis (Personal income tax)                                                           |           |
|                                | GPM, kur NPD pagal formulę (personal income tax)                                                   |           |
| ● ● ● SOCIAL_E                 | Sodros 9% (social emploee)                                                                         |           |
|                                | Sodra pensijos kaupimui (pension fund)                                                             |           |
|                                | Sodros 32,58 terminuotoms sutartims (social tax)                                                   |           |
| SOCIAL                         | Sodros 31,18 (social tax)                                                                          |           |
|                                |                                                                                                    |           |

Skiltyje **NEDARBINGUMO TIPAI** yra išvardinti visi sistemoje esantys nedarbingumo tipai:

- **Dauginama** nurodomas koeficientas ties tuo nedarbingumo tipu, kuris daro įtaka aprašomai darbo užmokesčio formulei:
  - Jei koeficientas yra teigiamas, tai esant nedarbingumui darbo užmokestis pagal aprašomą darbo užmokesčio formulę didėja;
  - Jei koeficientas neigiamas, tai esant nedarbingumui darbo užmokestis pagal aprašomą darbo užmokesčio formulę mažėja;
- Didėja ar mažėja darbo užmokestis pagal vidutinį dienos darbo užmokestį už tiek dienų, kiek darbuotojas turėjo tą nedarbingumą;
- **Nuo kurios dienos** ir **Iki kurios dienos** nurodome, nuo kelintos iki kelintos nedarbingumo dienos mokamas arba nemokamas darbo užmokestis pagal šį nedarbingumą:
  - Jei darbo užmokestis didėja ar mažėja už visas dienas to nedarbingumo, laukelius palikite tuščius;
  - Ligos atveju bus nuo 0 iki 2.
- Šventinės dienos žymime šią varnelę, jei nedarbingumas darbo užmokesčio dydžiui turi įtakos ir tuomet, kai tas nedarbingumas buvo šventinę dieną.

Šiame burbuliuke pasirenkate kokie nedarbingumo tipai bus taikomi šiai formulei:

5/14

| Uždaryti Naujas Kopijuoti Atnaujinti Na                                             | ikinti Išsaugo                                        | ti                                             |                                                    |                                                                     |                                |
|-------------------------------------------------------------------------------------|-------------------------------------------------------|------------------------------------------------|----------------------------------------------------|---------------------------------------------------------------------|--------------------------------|
| Duomenys O Pakeitimai O Sąskaito                                                    | S                                                     |                                                |                                                    |                                                                     |                                |
| Darbo užmokesčio formulė                                                            |                                                       |                                                |                                                    |                                                                     |                                |
| Kodas MAIN<br>Debetas 61141<br>Mokesčiai 0<br>Atostogos ♥ Veikia vidutinį darbo užn | Aprašymas P<br>Kreditas 4<br>Tipas T<br>nokestį 🔲 išs | agrindinis<br>461<br>nėnuo<br>s <b>kaityma</b> | s darbo užmokestis / Main Salary                   | Pozicija darbuotojo kortelėje<br>Išskaidyti<br>Klasė<br>Grafikas PD | ▼<br>DU_SALAR ▼<br>01_PAGRIN ▼ |
| Paskutinį kartą išsaugojo:META 20.10.2019 12:58:4<br>Kiekis Viso Mokesčių formulė:  | s Nedarbi                                             | ngumo ti                                       | pai                                                |                                                                     |                                |
| Dauginama Nuo kurios dienos Iki kurios dienos                                       | Šventinės dier                                        | nos Tipas                                      | (Atostogos)                                        |                                                                     |                                |
| -1                                                                                  |                                                       | DP                                             | (Darbas švenčiu ir poilsio dienomis)               |                                                                     |                                |
| -1                                                                                  |                                                       | G                                              | (Nėštumo ir gimdymo atostogos)                     |                                                                     |                                |
|                                                                                     |                                                       | К                                              | (Komandiruotė)                                     |                                                                     |                                |
| -1                                                                                  |                                                       | L                                              | (Liga)                                             |                                                                     |                                |
|                                                                                     |                                                       | М                                              | (Mamadienis/ tėvadienis)                           |                                                                     |                                |
| -1                                                                                  |                                                       | NA                                             | (Neapmokamos atsotogs)                             |                                                                     |                                |
| -1                                                                                  |                                                       | ND                                             | (Neatvykimas į darbą administracijai leidus)       |                                                                     |                                |
| -1                                                                                  |                                                       | NS                                             | (Nedarbingumas ligoniams slaugyti, turint pažymas) |                                                                     |                                |
| -1                                                                                  |                                                       | PB                                             | (Pravaikštos)                                      |                                                                     |                                |
| -1                                                                                  |                                                       | PV                                             | (Vaiko auginimo atostogos)                         |                                                                     |                                |
|                                                                                     |                                                       |                                                |                                                    |                                                                     |                                |

### 2. Avanso formulės kūrimas

Jeigu yra išmokami avansai, reikia susikurti naują darbo užmokesčio formulę (jei ji dar nėra sukurta). Eikite NUSTATYMAI→Personalo nustatymai→Darbo užmokesčio formulės ir spauskite F2-NAUJAS.

Laukeliuose "Debetas" ir "Kreditas" parinkite mokėtino darbo užmokesčio buh. sąskaitą. Visi kiti laukeliai turi likti tušti, varnelės visos nuimtos, skiltyje "Mokesčių formulės" visur turi būti parinkta "Ne", skiltyje "Nedarbingumo tipai" – viskas tuščia.

| Uždaryti Naujas Ko                                                                                                    | pijuoti Atnaujinti Naikinti Išsaugoti<br>akeitimai O Sąskaitos                                                                                                    |                                                                                               |
|----------------------------------------------------------------------------------------------------|----------------------------------------------------------------------------------------------------|-----------------------------------------------------------------------------------------------|
| Kodas ADVANO<br>Debetas 61141<br>Mokesčiai 0<br>Atostogos                                                                       | Aprašymas AVANSAS<br>Kreditas 4461<br>Tipas mėnuo V<br>/eikia vidutinį darbo užmokestį išskaitymai Zero net Alway:                                                                                                    | Pozicija darbuotojo kortelėje<br>Išskaidyti T<br>Klasė (pasirinkite I T<br>PD (Pasirinkti P T |
| Paskutini karta išsaugojo:<br>Kiekis Viso<br>Taip Yr Ne Mokestis<br>PIT_0<br>PIT_F<br>PIT_SICK<br>PENSION<br>SOCIAL_E<br>SOCIAL | Mokesčių formulės     Mokesčių formulės     Nedarbingumo tipai     Mokesčių formulė     Nedarbingumo tipai     Mokesčių formulė     PM, kur NPD pagal formulę (personal income tax)     SPM, kur NPD pagal formulę ligos išmokai (personal income tax)     odras pensijos kaupimui (pension fund)     odros 9% (social emploee)     odros 31,18 (social tax) |                                                                                               |

# 3. Atostogų formulės kūrimas

Jeigu yra išmokami atostoginiai, reikia susikurti naują darbo užmokesčio formulę (jei ji dar nėra sukurta). Eikite NUSTATYMAI → Personalo nustatymai → Darbo užmokesčio formulės ir spauskite F2-NAUJAS.

#### Pildoma informacija:

- Kodas darbo užmokesčio formulės kodas;
- Pavadinimas darbo užmokesčio formulės pavadinimas;
- Laukeliuose "Debetas" ir "Kreditas" parinkite mokėtino darbo užmokesčio buh. sąskaitą;
- Uždėkite varnelę "ATOSTOGOS";
- Tipas diena;
- Burbuliuke MOKESČIŲ FORMULĖS pasirenkate kokie mokesčiai bus taikomi šiai formulei. Pasirinkimai: TAIP - visuomet taikys šią mokesčių formulę, YRA - taikys šią mokesčių formulę, jeigu bus užpildyta darbuotojo kortelėje skiltyje DU MODULIS, NE - netaikys šios mokesčių formulės.

| Jždaryti Naujas Kopi                                                                                                    | uoti Atnaujinti Naikinti Išsaugoti                                                                                                    | Būklė Salv               |
|----------------------------------------------------------------------------------------------------|----------------------------------------------------------------------------------------------------|--------------------------|
| Duomenys     Pa                                                                                                    | ceitimai O Sąskaitos                                                                                                    |                          |
| Darbo užmokesčio formu                                                                                                    | lé                                                                                                    |                          |
| Kodas HOLIE                                                                                                    | AYS Aprašymas Atostogos / Holidays Pozic                                                                                                    | ija darbuotojo kortelėje |
| Debetas 61141                                                                                                    | Kreditas 4461                                                                                                    | Išskaidyti 🔹             |
| Mokesčiai 0                                                                                                    | Tipas diena 🔻                                                                                                    | Klasė DU_SALAR 🔻         |
| Atostogos Ve                                                                                                    | ikia vidutini darbo užmokesti 🧧 išskaitymai 🔤 Without minimum 📃 Zero net 📃 Always 🔲 Grafikas                                                                                                    | PD 01_ATOST( V           |
| Kiekis         Viso           ip         Yra         NeMokestis           Image: Image: I | Mokesčių formulės     Nedarbingumo tipai     GPM, kur NPD nulis (Personal income tax)     GPM, kur NPD pagal formulę (personal income tax)     GPM, kur NPD pagal formulę ligos išmokai (personal income tax)     GPM, kur NPD pagal formulę ligos išmokai (personal income tax)     GPM, kur NPD pagal formulę ligos išmokai (personal income tax)     GPM, kur NPD pagal formulę ligos išmokai (personal income tax)     GPM, kur NPD pagal formulę ligos išmokai (personal income tax)     GPM, kur NPD pagal formulę ligos išmokai (personal income tax)     GPM, sur NPD pagal formulę ligos išmokai (personal income tax)     GPM, sur NPD pagal formulę ligos išmokai (personal income tax)     GPM, sur NPD pagal formulę ligos išmokai (personal income tax)     GPM, tur NPD pagal formulę ligos išmokai (personal income tax)     GPM, tur NPD pagal for |                          |

 Burbuliuke NEDARBINGUMO TIPAI - užpildome į laukelį DAUGINAMA prie taikomo nedarbingumo koficientą.

| Kiekis Viso Mokesčių formulės                   | Nedarbing      | gumo tipai |                                      |
|-------------------------------------------------|----------------|------------|--------------------------------------|
| Dauginama luo kurios dienos Iki kurios dienos Š | ventinės dieno | s lipas    |                                      |
| 1                                               |                | А          | (Atostogos)                          |
|                                                 |                | AW         | (Atostogos WISH)                     |
|                                                 |                | DECR       | (For older than 3 years vacation)    |
|                                                 |                | DP         | (Darbas švenčių ir poilsio dienomis) |
|                                                 |                | G          | (Nėštumo ir gimdymo atostogos)       |
|                                                 |                | К          | (Komandiruotė)                       |
|                                                 |                | L          | (Liga)                               |

## 4. Ligos formulės kūrimas

Jeigu darbuotojas sirgo ir reikia išmokėti už sirgtas dienas, tuomet reikia susikurti naują darbo užmokesčio formulę (jei ji dar nėra sukurta). Eikite NUSTATYMAI → Personalo nustatymai → Darbo užmokesčio formulės ir spauskite F2-NAUJAS.

Pildoma informacija:

- Kodas darbo užmokesčio formulės kodas;
- Pavadinimas darbo užmokesčio formulės pavadinimas;
- Laukeliuose "Debetas" ir "Kreditas" parinkite mokėtino darbo užmokesčio buh. sąskaitą;
- Tipas diena;
- Burbuliuke MOKESČIŲ FORMULĖS pasirenkate kokie mokesčiai bus taikomi šiai formulei.

|                                                                                                    | oti Atnaujinti Naikinti Išsaugoti                                                                                                    |             |
|----------------------------------------------------------------------------------------------------|----------------------------------------------------------------------------------------------------|-------------|
| Duomenys     Duomenys                                                                                                    | eitimai O Sąskaitos                                                                                                    |             |
| arbo užmokesčio formulė                                                                                                    | b                                                                                                    |             |
| Kodas SICK                                                                                                    | Aprašymas Liga / Sick Pozicija darbuotojo kortelėje                                                                                                    |             |
| Debetas 61141                                                                                                    | Kreditas 4461 Išskaidyti                                                                                                    | Ŧ           |
| Mokesčiai 0                                                                                                    | Tipas diena 🔻 Klasė                                                                                                    | DU_SALAR V  |
| Atostogos Veik                                                                                                    | kia vidutini darbo užmokesti 📃 išskaitymai 📃 Without minimum 📃 Zero net 🗌 Always 🔲 Grafikas PD                                                                                                    | 01_LIGA_S V |
| O Kiekis O Viso                                                                                                    | Mokesčių formulės O Nedarbingumo tipai                                                                                                    |             |
| Kiekis         Viso           iip         Yra         NeMokestis           PIT_0         PIT_F           PIT_SICK         PIT_SICK           PIT_SICK_0         PIT_SICK_00           PIT_SICK_00         PIT_SICK_00           PIT_SICN         PIT_SICN                                                                                                    | Mokesčių formulės     Nedarbingumo tipai     SPM, kur NPD nulis (Personal income tax)     SPM, kur NPD pagal formulę (personal income tax)     SPM, kur NPD pagal formulę ligos išmokai (personal income tax)     SPM, kur NPD pagal formulę ligos išmokai (personal income tax)     SPM, kur NPD pagal for |             |
| Kiekis         Viso           ip Yra         NeMokestis           ) <ul> <li>PIT_0</li> <li>PIT_5</li> <li>PIT_5</li> <li>PI</li></ul> | Mokesčių formulės     Nedarbingumo tipai     Mokesčių formulės     Nedarbingumo tipai     Mokesčių formulę (Personal income tax)     SPM, kur NPD pagal formulę (personal income tax)     SPM, kur NPD pagal formulę ligos išmokai (personal income tax)     SPM, kur NPD pagal formulę ligos išmokai (personal income tax)     SPM, kur NPD pagal formulę ligos išmokai (personal income tax)     Sodra pensijos kaupimui (pension fund)     sodros 19.5% (social emploee)                                                                                                    |             |

 Burbuliuke NEDARBINGUMO TIPAI - užpildome į laukelį DAUGINAMA prie taikomo nedarbingumo koficientą.

| 🔿 Kiekis 🔿 Viso 🔿 Mokesčių formulės             | Nedarbi       | ngumo tipai |                                      |
|-------------------------------------------------|---------------|-------------|--------------------------------------|
| Dauginama Nuo kurios dienos Iki kurios dienos Š | ventinės dier | nos Tipas   |                                      |
|                                                 |               | A           | (Atostogos)                          |
|                                                 |               | AW          | (Atostogos WISH)                     |
|                                                 |               | DECR        | (For older than 3 years vacation)    |
|                                                 |               | DP          | (Darbas švenčių ir poilsio dienomis) |
|                                                 |               | G           | (Nėštumo ir gimdymo atostogos)       |
|                                                 |               | К           | (Komandiruotė)                       |
| 1 0 2                                           |               | L           | (Liga)                               |
|                                                 |               | L_L         | (LigaL)                              |

## 5. Priedo formulės kūrimas

Jeigu darbuotojui yra išmokamas priedas už darbą, reikia susikurti naują darbo užmokesčio formulę (jei ji dar nėra sukurta). Eikite NUSTATYMAI → Personalo nustatymai → Darbo užmokesčio formulės ir spauskite F2-NAUJAS.

Pildoma informacija:

- Kodas darbo užmokesčio formulės kodas;
- Pavadinimas darbo užmokesčio formulės pavadinimas;
- Laukeliuose "Debetas" ir "Kreditas" parinkite mokėtino darbo užmokesčio buh. sąskaitą;
- Tipas diena arba mėnuo;
- Uždėkite varnelę "Veikia vidutinį darbo užmokestį";
- Burbuliuke MOKESČIŲ FORMULĖS pasirenkate kokie mokesčiai bus taikomi šiai formulei.

| Uždaryti Naujas Kopijuo                                                                                                    | ti Atnaujinti Naikinti Išsaugoti                                                                                                    |             |   |
|----------------------------------------------------------------------------------------------------|----------------------------------------------------------------------------------------------------|-------------|---|
| Duomenys     Pakei                                                                                                    | timai O Sąskaitos                                                                                                    |             |   |
| Darbo užmokesčio formulė                                                                                                    |                                                                                                    |             |   |
| Kodas BONUS                                                                                                    | Aprašymas Priedai / Bonus Pozicija darbuotojo kortelėje                                                                                                    |             |   |
| Debetas 61141                                                                                                    | Kreditas 4461 Išskaidyti                                                                                                    | ,           | • |
| Mokesčiai 0                                                                                                    | Tipas mėnuo 🔻                                                                                                    | DU_SALAR V  |   |
| Atostogo: 🗹 Veiki                                                                                                    | a vidutini darbo užmokesti 📃 išskaitvmai 🗌 Without minimum 🗌 Zero net 🗌 Always 🔤 Grafikas 🛛 🛛 PD                                                                                                    | 01_PRIEDA V | ٦ |
| Kiekis         Viso           aip         Yra         NeMokestis           •         PIT_0           •         PIT_5           •         PIT_F           •         PIT_SICK           •         PIT_SICK           •         PIT_SICK           •         PIT_SICK           •         PIT_SICK           •         PIT_SICK           •         PIT_SICK           •         PIT_SICK           •         PIT_SICK           •         PENSION           •         SOCIAL_E           •         SOCIAL | Mokesčių formulės Nedarbingumo tipai<br>Wokesčių formulės (Personal income tax)<br>SPM, kur NPD pagal formulę (personal income tax)<br>SPM, kur NPD pagal formulę ligos išmokai (personal income tax)<br>SPM, kur NPD pagal formulę ligos išmokai (personal income tax)<br>SPM, kur NPD pagal formulę (personal income tax)<br>SPM, kur NPD pagal formulę (personal income tax)<br>SPM, kur NPD pa |             |   |

## 6. Valandinio DU (HOUR) formulės kūrimas

Sukurkite naują darbo užmokesčio formulę, jei tokia dar nesukurta: NUSTATYMAI→PERSONALO NUSTATYMAI→DARBO UŽMOKESČIO FORMULĖS

- Užpildykite viršutinė formulės dalį, būtinai uždėkite varnelę Grafikas bei pasirinkite Tipas valanda. Taip pat užpildykite kitus privalomus laukus;
- Burbuliuke **Kiekis**:
  - Dauginamas įrašykite "1";
  - Nuo pasirinkite Išteklių kiekis;
  - **Kaip** nurodykite naujai sukurtai prekei priskirtą prekės klasę:

| Uždaryti Naujas Kopijuoti Atna         | ujinti Naikinti Išsaugoti          |                               |                        |                                 | Bū                  |
|----------------------------------------|------------------------------------|-------------------------------|------------------------|---------------------------------|---------------------|
| Duomenys     Pakeitimai                | Sąskaitos                          |                               |                        |                                 |                     |
| Darbo užmokesčio formulė               |                                    |                               |                        |                                 |                     |
| Kodas HOUR                             | Aprašymas Valandinis da            | arbo užmokestis / Hour Salary |                        | Pozicija darbuotojo kortelėje   |                     |
| Debetas 6304                           | Kreditas 4480                      |                               |                        | lšs <u>kaidyti</u>              | T                   |
| Mokesčiai 0                            | Tipas valanda                      | <b>v</b>                      |                        | Klasė                           | DU_SALAR V          |
| Atostogos Veikia vidutin               | į darbo užmokestį 🔲 išskaitymai    | Without minimum Zero net      | 🗆 Always 🗹 Grafika     | as PD                           | 01_PAGRIN V         |
| Paskutinį kartą išsaugojo:META 8.10.20 | 19 12:29:57                        |                               |                        |                                 |                     |
| Kiekis     Viso     Mokes              | čių formulės 🛛 🔿 Nedarbingumo tipa | ai                            |                        |                                 |                     |
| MinMaks                                | doesnot change the                 | sum                           | Results: will be added | <ul> <li>Month Shift</li> </ul> |                     |
| nr. Dauginama Nuo                      | Kaip                               | Objektas Vartotojas Nuo       | Quantity               | Nuo kurios dienos Iki kurios d  | lienos Month Filter |
| 1 1 Išteklių kiekis                    | ▼ VALANDA                          |                               | 0 🔻                    | 0                               |                     |
| 2                                      | T                                  |                               | ▼                      |                                 |                     |

Būtinai patikrinkite burbuliukus **Mokesčių formulės** ir **Nedarbingumo tipai** bei priskirkite reikiamus mokesčiu bei nedarbingumo tipus.

### 6.1. Faktinis valandinis DU

Esant atvejams, kai darbuotojui, dirbančiam pagal suminės laiko apaskaitos susitarimą, reikia paskaičiuoti mėnesio vienos valandos vidutinį darbo užmokesčio įkainį, į kurį traukiamos fiksuotos sumos už priedus bei visos dirbtos valandos (ir viršvalandžiai, ir darbas poilsio dieną, ir norminės

valandos, ir kt.) kuriame DU formulę, kur burbuliukyje "Viso" pildome:

- Dauginama koeficientą, iš kiek dauginamas valandos VDU;
- **Nuo** Faktinis valandinis;
- Kaip darbo užmokesčio formulės, kurių atlyginimas traukiamas į VDU skaičiavimą.

Su šiais nustatymais į DU skaičiavimus traukiamos tik to mėnesio, kada skaičiuojamas DU, dirbtos valandos bei atlyginimo sumos.

| ždaryti Naujas Kopijuoti Atnaujinti <mark>Naikinti</mark> Is        | šsaugoti                                             |                                                    |
|---------------------------------------------------------------------|------------------------------------------------------|----------------------------------------------------|
| Duomenys     O Pakeitimai     O Sąskaitos                           |                                                      |                                                    |
| arbo užmokesčio formulė                                             |                                                      |                                                    |
| Kodas FREEDAYS Apra                                                 | šymas Darbas poilsio dieną (dvigubas DU)/ Working on | Pozicija darbuotojo kortelėje                      |
| Debetas 6005 Kr                                                     | reditas 2091                                         | Išskaidyti 🗸 🗸 🗸                                   |
| Mokesčiai 0                                                         | Tipas valanda 🗸                                      | Klasė DU_SALAR 🗸                                   |
| Atostogos Veikia vidutinį darbo užmokestį                           | 🗌 išskaitymai 🗌 Be minimumo 🗌 Mokėtinas 0 🗌 Visada   | a Grafikas PD 01_PAGRIN 🗸                          |
| skutinį kartą išsaugojo<br>O Kiekis 💽 Viso O Mokesčių formulės O Ne | edarbingumo tipai                                    |                                                    |
| Ain Maks Taikomas mėnuo                                             | 🗙 Rezultatas: bus pridėtą 🗸 Mėnesio slenkantis       |                                                    |
| . Dauginama Nuo Kaip                                                | Objektas Vartotojas Nuo Pardavimo suma Nuo kurios    | s dienos Iki kurios dienos Ménesio filtras Priedai |
| 2 Faktinis valandinis V BONUS                                       | 0 0                                                  | · ·                                                |
| 2 Faktinis valandinis V SHIFT                                       | 0 0                                                  | · ·                                                |
| · · · · · · · · · · · · · · · · · · ·                               |                                                      |                                                    |
|                                                                     |                                                      |                                                    |

Faktinių darbo valandų (kurios traukiamos į skaičiavimą) prekių klases, galite nusirodydi NUSTATYMAI → Bendri nustatymai → Transporto parametrai. Parametre su tipu *LT\_settings* ir kodu *HOURSBYFACT* laukelyje PARAMETRAS 1 išvardijame prekių klases per kablelį.

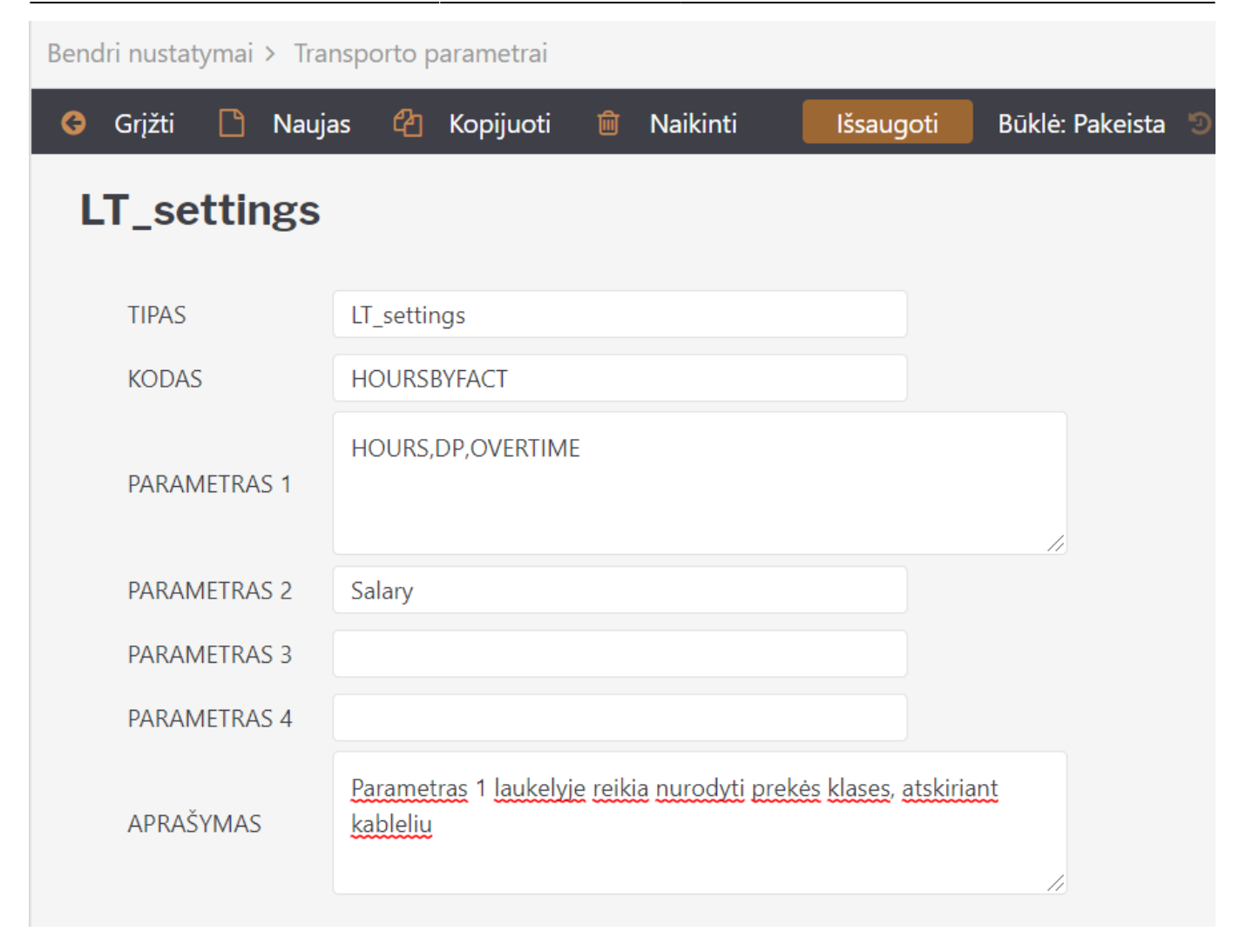

## 7. Pajamos natūra

Galimos skirtingos situacijos, kaip turi būti vedamos Pajamos natūra Directo sistemoje, t.y. ar darbuotojas, ar darbdavys sumoka paskaičiuotus mokesčius.

### 7.1. Jeigu darbuotojas sumoka mokesčius

Norint skaičiuoti Pajamas natūra, reikia susikurti darbo užmokesčio formulę. Pildoma:

- Kodas darbo užmokesčio formulės kodas;
- Pavadinimas darbo užmokesčio formulės;
- Debetas buh. sąskaita, kuri debetuotis;
- Kreditas buh. sąskaita, kuri kredituosis;
- Klasė DU\_SALARY;
- PD 01\_NATURA\_KIND.

| Uždaryti Naujas Kopijuoti Atnaujinti Naikinti Išsaugoti                                                                      |  |  |  |  |  |  |  |
|----------------------------------------------------------------------------------------------------|--|--|--|--|--|--|--|
| Duomenys     O Pakeitimai     O Sąskaitos                                                                                    |  |  |  |  |  |  |  |
| Darbo užmokesčio formulė                                                                                                    |  |  |  |  |  |  |  |
| Kodas KIND X Aprašymas Mokestis natūra/ Kind Pozicija darbuotojo kortelėje                                                   |  |  |  |  |  |  |  |
| Debetas 61141 Kreditas 4461                                                                                                  |  |  |  |  |  |  |  |
| Mokesčiai 0 Tipas mėnuo 🗸 Klasė DU_SALAR 🗸                                                                                   |  |  |  |  |  |  |  |
| Atostogos Veikia vidutinį darbo užmokestį išskaitymai Be minimumo Mokėtinas 0 Visada Grafikas PD 01_NATUR/ V                 |  |  |  |  |  |  |  |
| Paskutinį kartą išsaugojo:META 01.04.2022 15:07:29                                                                           |  |  |  |  |  |  |  |
| ● Kiekis ○ Viso ○ Mokesčių formulės ○ Nedarbingumo tipai                                                                     |  |  |  |  |  |  |  |
| Min Maks Nekeičia sumos Rezultatas: bus pridėtą 🗸 Mėnesio slenkantis                                                         |  |  |  |  |  |  |  |
| Nr. Dauginama Nuo Kaip Objektas Vartotojas <sup>Nuo</sup> Kiekis Nuo kurios dienos Iki kurios dienos Mênesio filtras Priedai |  |  |  |  |  |  |  |
|                                                                                                    |  |  |  |  |  |  |  |
|                                                                                                    |  |  |  |  |  |  |  |
| 3                                                                                                    |  |  |  |  |  |  |  |

Skiltyje Mokesčių formulės pasirenkame, kurios formulės turės taikytis Pajamų natūrai:

| Duomenys O Pakei              | itimai O Sąskaitos                                                                         |                     |             |
|-------------------------------|--------------------------------------------------------------------------------------------|---------------------|-------------|
| arbo užmokesčio formulė       | ė                                                                                          |                     |             |
| Kodas KIND                    | 文 Aprašymas Mokestis natūra/ Kind Pozicija da                                              | arbuotojo kortelėje |             |
| Debetas 61141                 | Kreditas 4461                                                                              | Išskaidyti [        | ~           |
| Mokesčiai 0                   | Tipas mėnuo 🗸                                                                              | Klasė               | DU_SALAR' 🗸 |
| Atostogos Veik                | kia vidutinį darbo užmokestį 🛛 išskaitymai 🗌 Be minimumo 🗌 Mokėtinas 0 🗍 Visada 🗍 Grafikas | PD[                 | 01_NATUR/ V |
|                               |                                                                                            |                     |             |
| iskutinį kartą issaugojo:IVIE | TA 01.04.2022 15:07:29                                                                     |                     |             |
| 🔿 Kiekis 🔿 Viso 🤇             | 🔍 Mokesčių formulės 🛛 O Nedarbingumo tipai                                                 |                     |             |
| aip Yra NeMokestis            |                                                                                            |                     |             |
|                               | GPM, kur NPD nulis (Personal income tax)                                                   |                     |             |
|                               | GPM, kur NPD nulis (Personal income tax)                                                   |                     |             |
|                               | PITEE                                                                                      |                     |             |
|                               | GPM, kur NPD pagal formulę (personal income tax)                                           |                     |             |
| ) () () PIT_F_308             | GPM, kur nedarbingumas 308                                                                 |                     |             |
| O O PIT_F_NEW                 | GPM, kur NPD pagal formulę (personal income tax)                                           |                     |             |
|                               | GPM, kur NPD pagal formulę ligos išmokai (personal income tax)                             |                     |             |
|                               | GPM, kur NPD pagal formulę ligos išmokai (personal income tax)                             |                     |             |
| O O PIT_SICK_308              | GPM, kur NPD pagal formulę ligos išmokai (personal income tax)                             |                     |             |
| O O SOC_EE                    | SOC_EE                                                                                     |                     |             |
| O O SOC_PEN                   | SOC_PEN                                                                                    |                     |             |
|                               | Sodra pensijos kaupimui (pension fund)                                                     |                     |             |
|                               | WSodra pensijos kaupimui (pension fund)                                                    |                     |             |
|                               | Sodros 19.5% (social emploee)                                                              |                     |             |
|                               | Sodros 1.77 (social tax)                                                                   |                     |             |

### 7.2. Jeigu darbdavys sumoka mokesčius

Norint skaičiuoti Pajamas natūra, reikia susikurti darbo užmokesčio formulę. Pildoma:

- Kodas darbo užmokesčio formulės kodas;
- Pavadinimas darbo užmokesčio formulės;
- Debetas buh. sąskaita, kuri debetuotis;
- Kreditas buh. sąskaita, kuri kredituosis;
- Klasė DU\_SALARY;
- PD 01\_NATURA\_KIND;
- Uždedama varnelė MOKĖTINAS 0. Tai reiškia, kad paskaičiuoti mokesčiai neturės įtakos mokėtinam darbo užmokesčiui.

Last update: 2025/02/10 10:55

| Uždaryti Naujas Kopijuoti Atnaujinti Naik          | anti Išsaugoti                               |                               |             |
|----------------------------------------------------|----------------------------------------------|-------------------------------|-------------|
| Duomenys O Pakeitimai O Sąskaitos                  |                                              |                               |             |
| Darbo užmokesčio formulė                           |                                              |                               |             |
| Kodas KIND                                         | 🗙 Aprašymas Mokestis natūra/ Kind            | Pozicija darbuotojo kortelėje |             |
| Debetas 61141                                      | Kreditas 4461                                | Išskaidyti                    | ~           |
| Mokesčiai 0                                        | Tipas mėnuo 🗸                                | Klasė                         | DU_SALAR' 🗸 |
| 🗆 Atostogos 🗆 Veikia vidutinį darbo užm            | okestį 🗆 išskaitymai 🗆 Be minimumc 🗹 Mokėtin | as 0 🗆 Visada 🔲 Grafikas PD   | 01_NATUR/ 🗸 |
| Paskutini karta išsaugojo:META 01.04.2022 15:07:29 | )                                            |                               |             |

Skiltyje Mokesčių formulės pasirenkame, kurios formulės turės taikytis Pajamų natūrai:

|                                                                                                    | itimai 🔾 Sąskaitos                                                                                                    |                                   |                               |            |
|----------------------------------------------------------------------------------------------------|----------------------------------------------------------------------------------------------------|-----------------------------------|-------------------------------|------------|
| arbo užmokesčio formu                                                                                                    | 9                                                                                                    |                                   |                               |            |
| Kodas KIND                                                                                                    | <b>文 Aprašymas</b> Mokestis natūra/ Kind                                                                                                    |                                   | Pozicija darbuotojo kortelėje |            |
| Debetas 61141                                                                                                    | Kreditas 4461                                                                                                    |                                   | Išskaidyti                    | ~          |
| Mokesčiai 0                                                                                                    | Tipas mėnuo 🗸                                                                                                    |                                   | Klasė Du                      | J_SALAR' 🗸 |
| Atostogos Vei                                                                                                    | kia vidutinį darbo užmokestį 🔲 išskaitymai 🔲 Be minimumo                                                                                                    | 🗆 Mokėtinas 0 🔍 Visada 💭 Grafikas | PD 01                         | _NATUR/ 🗸  |
| O Kiekis O Viso<br>p Yra NeMokestis                                                                                                    | Mokesčių formulės O Nedarbingumo tipai                                                                                                    |                                   |                               |            |
| ) () () PIT_0                                                                                                    | GPM, kur NPD nulis (Personal income tax)                                                                                                    |                                   |                               |            |
| ) () () () () () () () () () () () () ()                                                                                                    | GPM, kur NPD nulis (Personal income tax)                                                                                                    |                                   |                               |            |
|                                                                                                    | PIT EE                                                                                                    |                                   |                               |            |
|                                                                                                    | GPM, kur NPD pagal formule (personal income tax)                                                                                                    |                                   |                               |            |
|                                                                                                    |                                                                                                    |                                   |                               |            |
| O O PIT_F_308                                                                                                    | GPM, kur nedarbingumas 308                                                                                                    |                                   |                               |            |
| <ul> <li>PIT_F_308</li> <li>PIT_F_NEW</li> </ul>                                                                                                    | GPM, kur nedarbingumas 308<br>GPM, kur NPD pagal formulę (personal income tax)                                                                                                    |                                   |                               |            |
| <ul> <li>PIT_F_308</li> <li>PIT_F_NEW</li> <li>PIT_SICK</li> </ul>                                                                                                    | GPM, kur nedarbingumas 308<br>GPM, kur NPD pagal formulę (personal income tax)<br>GPM, kur NPD pagal formulę ligos išmokai (personal income tax)                                                                                                    |                                   |                               |            |
| <ul> <li>PIT_F_308</li> <li>PIT_F_NEW</li> <li>PIT_SICK</li> <li>PIT_SICK_0</li> </ul>                                                                                                    | GPM, kur nedarbingumas 308<br>GPM, kur NPD pagal formulę (personal income tax)<br>GPM, kur NPD pagal formulę ligos išmokai (personal income tax)<br>GPM, kur NPD pagal formulę ligos išmokai (personal income tax)                                                                                                    |                                   |                               |            |
| •         •         •         •         •         •         •         •         •         •         •         •         •         •         •         •         •         •         •         •         •         •         •         •         •         •         •         •         •         •         •         •         •         •         •         •         •         •         •         •         •         •         •         •         •         •         •         •         •         •         •         •         •         •         •         •         •         •         •         •         •         •         •         •         •         •         •         •         •         •         •         •         •         •         •         •         •         •         •         •         •         •         •         •         •         •         •         •         •         •         •         •         •         •         •         •         •         •         •         •         •         •         •         •         •         •         • | GPM, kur nedarbingumas 308<br>GPM, kur NPD pagal formulę (personal income tax)<br>GPM, kur NPD pagal formulę ligos išmokai (personal income tax)<br>GPM, kur NPD pagal formulę ligos išmokai (personal income tax)<br>GPM, kur NPD pagal formulę ligos išmokai (personal income tax)                                                                                                    |                                   |                               |            |
|                                                                                                    | GPM, kur nedarbingumas 308<br>GPM, kur NPD pagal formulę (personal income tax)<br>GPM, kur NPD pagal formulę ligos išmokai (personal income tax)<br>GPM, kur NPD pagal formulę ligos išmokai (personal income tax)<br>GPM, kur NPD pagal formulę ligos išmokai (personal income tax)<br>SOC_EE                                                                                                 |                                   |                               |            |
|                                                                                                    | GPM, kur nedarbingumas 308<br>GPM, kur NPD pagal formulę (personal income tax)<br>GPM, kur NPD pagal formulę ligos išmokai (personal income tax)<br>GPM, kur NPD pagal formulę ligos išmokai (personal income tax)<br>GPM, kur NPD pagal formulę ligos išmokai (personal income tax)<br>SOC_EE<br>SOC_PEN<br>Sodo: pagnilies (ausimul (pagnian fund))                                          |                                   |                               |            |
|                                                                                                    | GPM, kur nedarbingumas 308<br>GPM, kur NPD pagal formulę (personal income tax)<br>GPM, kur NPD pagal formulę ligos išmokai (personal income tax)<br>GPM, kur NPD pagal formulę ligos išmokai (personal income tax)<br>GPM, kur NPD pagal formulę ligos išmokai (personal income tax)<br>SOC_EE<br>SOC_PEN<br>Sodra pensijos kaupimul (pension fund)                                            |                                   |                               |            |
| •         •         •         •         •         •         •         •         •         •         •         •         •         •         •         •         •         •         •         •         •         •         •         •         •         •         •         •         •         •         •         •         •         •         •         •         •         •         •         •         •         •         •         •         •         •         •         •         •         •         •         •         •         •         •         •         •         •         •         •         •         •         •         •         •         •         •         •         •         •         •         •         •         •         •         •         •         •         •         •         •         •         •         •         •         •         •         •         •         •         •         •         •         •         •         •         •         •         •         •         •         •         •         •         •         •         • | GPM, kur nedarbingumas 308<br>GPM, kur NPD pagal formulę (personal income tax)<br>GPM, kur NPD pagal formulę ligos išmokai (personal income tax)<br>GPM, kur NPD pagal formulę ligos išmokai (personal income tax)<br>GPM, kur NPD pagal formulę ligos išmokai (personal income tax)<br>SOC_EE<br>SOC_PEN<br>Sodra pensijos kaupimui (pension fund)<br>NSodra pensijos kaupimui (pension fund) |                                   |                               |            |

Svarbu, kad mokesčių formulėse būtų pažymėtas tipas → DARBDAVIO MOKESČIAI, kadangi darbdavys sumokės šiuos mokesčius:

| Uždaryti Naujas Kopijuoti Atnaujin | iti Naikinti Išsaugoti                            |                          |                                   |                                  |
|------------------------------------|---------------------------------------------------|--------------------------|-----------------------------------|----------------------------------|
| Duomenys Pakeitimai                |                                                   |                          |                                   |                                  |
| Mokesčio formulė - Aprašymas       |                                                   |                          |                                   |                                  |
| Kodas PIT_0                        | 文 Aprašymas GPM, kur NPD nulis (Personal income t | t Tipas Darbdavio moke 🗸 | Klasė (pasirinkite I 🗸 PD GPM_PIT | Pozicija darbuotojo kor          |
|                                    |                                                   |                          |                                   | 💛 Kaupimo pri                    |
| Versijos<br>Nuo kurios Iki kurios  | Galiojimas: NUSTATYTOJI REIKŠMĖ                   |                          |                                   |                                  |
| NUSTATYTOJI REIKŠMĖ                | Sąskaitos: sąnaudos 4461                          | Skola 4462               | [sipareigojimas 44621             | Rezervo<br>sąnaudos              |
| PRIDÉ                              | TI Neapmokestinama 0<br>suma                      | visi N_MIN               | Taikomas Kas mėnesį 🗸             | Laisvas % 0                      |
|                                    | Mažiausiai 0                                      | Maksimumas 0             | Taikomas Kas mėnesį 🗸             |                                  |
|                                    | Einamasis                                         | Anksčiau 🗸 🗸             | %                                 | Korespondencija Darbo užmokest 🗸 |

# 8. Antstolių formulės kūrimas

Norint skaičiuoti Antstolius reikia susikurti darbo užmokesčio formulę. Pildoma:

- Kodas darbo užmokesčio formulės kodas;
- Pavadinimas darbo užmokesčio formulės pavadinimas;
- Debetas buh. sąskaita, kuri debetuotis;
- Kreditas buh. sąskaita, kuri kredituosis;
- Klasė DU\_SALARY;
- PD 01\_ANTSTOLIS\_SEIZURE;
- Uždedama varnelė **IŠSKAITYMAI**. Tai reiškia, kad priskaityta suma bus 0.
- Rezultatas pasirenkame FORMULĖ ir spaudžiame išsaugoti.

| Uždaryti Naujas Kopijuoti A         | Atnaujinti Naikinti Išsaugoti                                |                                                                      |
|-------------------------------------|--------------------------------------------------------------|----------------------------------------------------------------------|
| Duomenys O Pakeitimai               | ◯ Sąskaitos                                                  |                                                                      |
| Darbo užmokesčio formulė            |                                                              |                                                                      |
| Kodas ANSTOLIAI                     | 文 Aprašymas Anstoliai                                        | Pozicija darbuotojo kortelėje                                        |
| Debetas 61141                       | Kreditas 4461                                                | Išskaidyti 🗸 🗸                                                       |
| Mokesčiai 0                         | Tipas ménuo 🗸                                                | Klasė DU_SALAR 🗸                                                     |
| 🗌 Atostogos 🗌 Veikia vidu           | utinį darbo užmokestį 🗹 išskaitymai 🗆 Be minimumo 🗌 Mokėtina | s 0 Visada Grafikas PD ANTSTOLIS -                                   |
| Paskutinį kartą išsaugojo:META 02.0 | 2.2024 15:10:03                                              |                                                                      |
| ◯ Kiekis                            | esčių formulės 🛛 Nedarb <u>ingumo tipai</u>                  |                                                                      |
| Min Maks                            | Taikomas mėnuo 🗸 Rezultatas: Formulė 🗸 Mėnesio slenkantis    | s                                                                    |
| Nr. Dauginama Nuo                   | Kain Iniektae Vartorolae Nilo Pardavimo                      | n suma Nun kurine dianne Iki kurine dianne Månasin filtras 🛛 Priodai |

Skiltyje VISO pildoma, jeigu norime, kad skaičiuotųsi pagal formulę (DU-924)\*50 proc.+924\*20 proc.:

- Pirmoji eilutė: Paskaičiuotas DU x 0,5, ir pasirenkame -;
- Antroji eilutė: Min DU mėnesio x 0,5, ir pasirenkame +;
- Trečioji eilutė: Min DU mėnesio x 0,2. Jeigu turi daugintis iš 0,3, pakeičiame koeficientą, arba sukuriame antrą DU formulę.

| Uždaryti Naujas Kopijuoti                                  | Atnaujinti <mark>Naikinti</mark> Iš      | šsaugoti              |                       |                                     |                         |                                    |
|------------------------------------------------------------|------------------------------------------|-----------------------|-----------------------|-------------------------------------|-------------------------|------------------------------------|
| Duomenys     O Pakeitimai                                  | O Sąskaitos                              |                       |                       |                                     |                         |                                    |
| Darbo užmokesčio formulė                                   |                                          |                       |                       |                                     |                         |                                    |
| Kodas ANSTOLIAI                                            | 文 Apra                                   | šymas Anstoliai       |                       | Pozicija o                          | larbuotojo kortelėje    |                                    |
| Debetas 61141                                              | Kı                                       | reditas 4461          |                       |                                     | lšskaidyti              | ~                                  |
| Mokesčiai 0                                                |                                          | Tipas mėnuo           | <b>~</b>              |                                     | Klasė DU_S              | ALAR 🗸                             |
| 🗌 Atostogos 🗌 Veikia vid                                   | lutinį darbo užmokestį                   | 🗹 išskaitymai 🗌 Be m  | inimumo 🗌 Mokėtinas 0 | 🗌 Visada 🔲 Grafikas                 | PD ANTS                 | TOLIS 🗸                            |
| Paskutinį kartą išsaugojo:META 02.<br>O Kiekis O Viso O Mo | 02.2024 15:10:03<br>kesčių formulės 🔿 Ne | edarbingumo tipai     |                       |                                     |                         |                                    |
| Min Maks                                                   | Taikomas ménuo                           | ✓ Rezultatas: Formulė | ✓ Mėnesio slenkantis  |                                     |                         |                                    |
| N. Dauginama Nuo                                           | Kaip                                     | Objektas Vartotojas   | Nuo Pardavimo su      | ma Nuo kurios dienos lki kurios die | nos Ménesio filtras Pri | edai                               |
| 0.5 Paskaiciuotas atiy                                     | /ginimas 🗸                               |                       | 0 0                   |                                     |                         | Mokėtinas 🗆 Darbdavio mokestis 🛄 🗠 |
| 2 0.5 Min DU ménesio                                       | <b>~</b>                                 |                       | 0 0                   |                                     |                         | + •                                |
| 0.2 Min DO menesio                                         | <b></b>                                  |                       | 0 0                   |                                     |                         |                                    |
| *                                                          | •                                        |                       |                       |                                     | -                       | ·                                  |

Nuorodos:

- Mokesčių formulės
- Darbuotojai
- Darbo užmokesčio priskaitymas
- Darbo užmokesčio mokėjimas
- Papildomas atlygis
- Darbo užmokesčio situacijos

From: https://wiki.directo.ee/ - **Directo Help** 

Permanent link: https://wiki.directo.ee/lt/per\_palgavalem

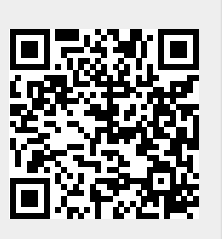

Last update: 2025/02/10 10:55